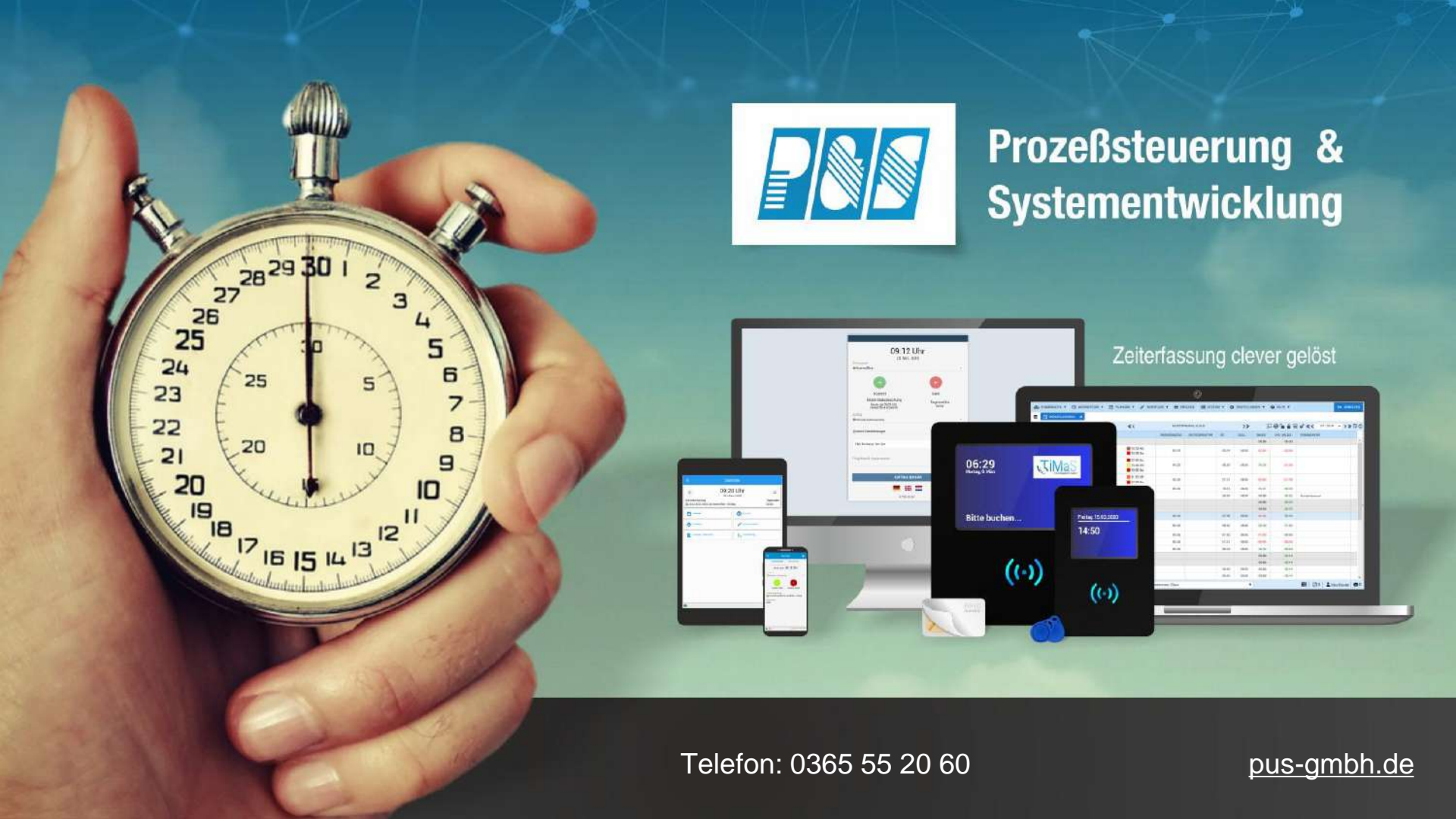

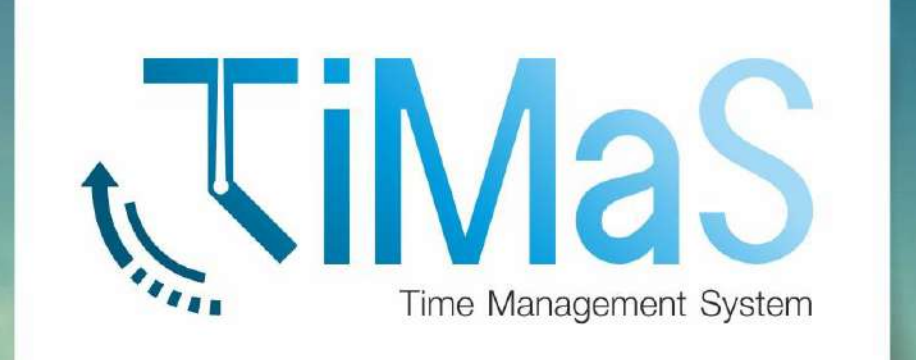

### Zeiterfassung – App Version Installationsleitfaden & Nutzungshinweise

| <b>200</b>                                                                                                    | P&S mob<br>Prozeßsteuerung<br>Systementwicklu<br>KG | i <b>le</b><br>3 &<br>ng GmbH & Co                                                                                                    |     |
|----------------------------------------------------------------------------------------------------|-----------------------------------------------------|----------------------------------------------------------------------------------------------------|-----|
| 4,5★<br>24 Rezensione<br>n                                                                                                    | 5000+<br>Downloads                                  | USK ab<br>Jahren                                                                                                    | 0 0 |
|                                                                                                    | installieren                                        | V.                                                                                                    | ľ   |
| Series     Series     Serie |                                                     | e e entre entre en |     |
| Neue Funkt<br>Zuletzt aktualisi<br>- Unterstützur<br>TiMaS 1,114                                                                                                    | tionen •<br>ert: 14.04.2021<br>ng der neuen Fun     | ktionen von                                                                                                    | ÷   |

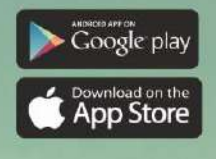

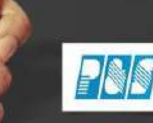

Prozeßsteuerung & Systementwicklung GmbH & Co. KG

#### **Installation App**

A: Bitte öffnen Sie Ihren App-Store oder Google-Play-Store und suchen Sie nach "P&S mobile" und installieren Sie unsere Anwendung.

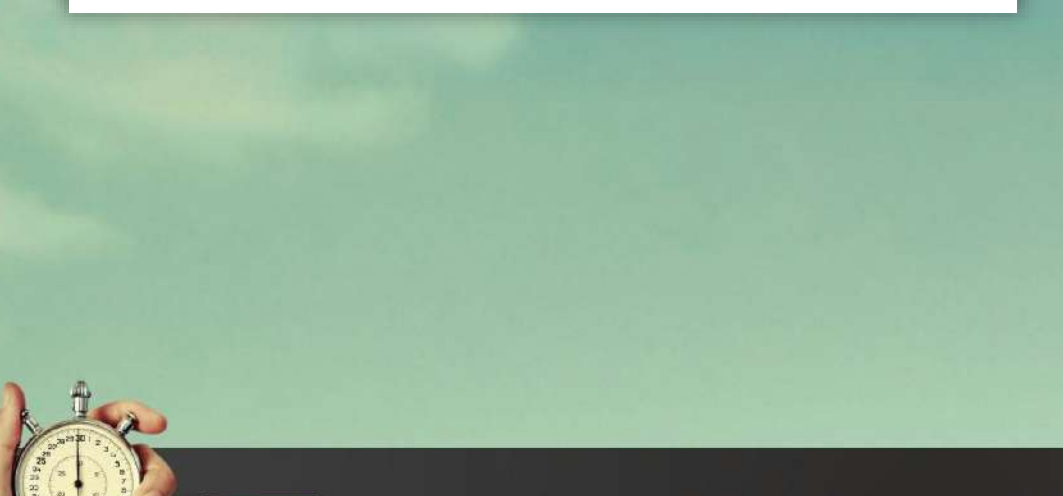

| 800                                                                                                    | P&S mobi<br>Prozeßsteuerung<br>Systementwicklun<br>KG | le<br>&<br>g GmbH & Co                                                                                                    |          |
|----------------------------------------------------------------------------------------------------|-------------------------------------------------------|----------------------------------------------------------------------------------------------------|----------|
| 4,5★<br>24 Rezensione<br>n                                                                                                    | 5000+<br>Downloads                                    | USK ab<br>Jahren                                                                                                    | 0        |
|                                                                                                    | installieren                                          |                                                                                                    |          |
| A second second | Long         A           1                            | C Control<br>- Control - Second Second<br>- Control - Second Second<br>- Control - Second<br>- Control - Second<br>- Control |          |
| P&S - mobile Ze                                                                                                    | iterfassung clever ge                                 | läst                                                                                                    |          |
| - Unterstützu<br>TiMaS 1.114                                                                                                    | iert: 14.04.2021<br>ng der neuen Funk                 | tionen von                                                                                                    | <i>→</i> |

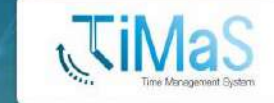

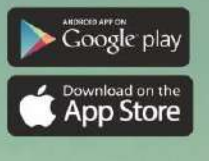

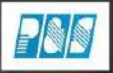

Prozeßsteuerung & Systementwicklung GmbH & Co. KG

### Anleitung Installation App Installation App

B: Bitte wählen Sie die gewünschte Sprache aus und klicken
Sie auf das blaue Symbol um den QR-Code aus der
Zeiterfassung zu scannen (Hilfe-Über TiMaS –QR-Code).
Die Schritte entnehmen Sie den Hinweisen in der App.

| ÷                          | Einstellungen          |   | в)    |                                                                                                    | Time Managen | ient |
|----------------------------|------------------------|---|-------|----------------------------------------------------------------------------------------------------|--------------|------|
| Allgemein                  |                        |   |       |                                                                                                    |              |      |
| Sprache                    |                        |   |       |                                                                                                    | -            |      |
| Deutsch                    |                        | ÷ | 0     | HILFE 🔻                                                                                                    |              |      |
| Automatisc<br>Europe/Berli | he Zeitzone            | - | 0     | ÜBER TIN                                                                                                    | IAS          |      |
| Zeitzone<br>Europe/Berlir  | 1                      | > | 0     | HILFE AU                                                                                                    | FRUFEN       |      |
| Verbindungs                | daten / Anmeldung      |   | LIECA | and the second second s | -            |      |
|                            | [] QR-CODE SCANNE      | N | L     |                                                                                                    |              |      |
| D Ziels                    | erver manuell eingeber | 1 |       | 382                                                                                                    | 1.44         |      |
| Nutzername                 |                        |   |       | 1921                                                                                                    |              |      |
| m.musterm                  | ann                    |   |       | 192                                                                                                    | 12 C         |      |
| Anmeldenaria               | in der TiMaS           |   |       | <b>D</b> 22                                                                                                    | 6 N. C.      |      |
| Passwort                   |                        |   |       |                                                                                                    |              |      |
| Passwort                   |                        |   | _     | 412000000000000000000000000000000000000                                                                                                    |              |      |

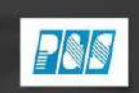

Prozeßsteuerung & Systementwicklung GmbH & Co. KG

### Anleitung Installation App Installation App

**C:** Bitte geben Sie Ihren Nutzernamen sowie Ihr persönliches Passwort ein und betätigen Sie den Anmeldebutton.

| ÷            | Einstellunge           | n 🌔    |
|--------------|------------------------|--------|
| Nutzername   | 1                      |        |
| m.muster     | rmann                  |        |
| Anmeldenai   | ne in der TiMaS        |        |
| Passwort     | t                      |        |
| Passwort     |                        |        |
|              | ANMELDUNG              |        |
|              | PASSWORT ÄNDE          | RN     |
| Version: 1.1 | 1.1 Revision: 239      |        |
| Build-Datun  | a: 10.05.2021 08:21:15 |        |
| ł            | IMPRESSUM / DATENS     | CHUTZ  |
|              | PROBLEMBERICHT SI      | ENDEN  |
| ,            | ANWENDUNG ZURÜCK       | SETZEN |
| -            |                        |        |

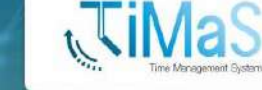

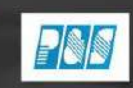

Prozeßsteuerung & Systementwicklung GmbH & Co. KG

Buchen von Arbeits- und Projektzeiten

1: Auf dem Startbildschirm finden Sie Informationen über letzte Buchung, Auswahlmöglichkeiten für Buchungen, Journal, Anträge, Tableau, Vertretung, Genehmiger. Das Erfassen der Arbeitszeiten erfolgt über "Buchen"

| <u></u>                                                | 9:00 Uhr<br>31. Mai 2021     | C         |
|--------------------------------------------------------|------------------------------|-----------|
| hre letzte Bucht<br>31.05.2021,<br>Fagessaldo<br>08:00 | ung<br>09:00 Uhr Anwesenheit | к         |
| Journal                                                | () Buch                      | эп        |
| C Tableau                                              | 🥜 Antra                      | g stellen |
| Antrags -<br>Übersich                                  | t Gene                       | hmiger    |
| ∱= Vertretur                                           | ng New Anlag                 | e         |

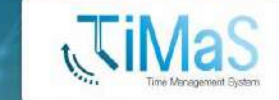

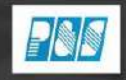

Prozeßsteuerung & Systementwicklung GmbH & Co. KG

Buchen von Arbeits- und Projektzeiten

2: Projektzeiten lassen sich über die Drop-Down-Liste einfach auswählen und buchen/ erfassen. Optional sind auch Unterschriften zur Projektbuchung möglich.

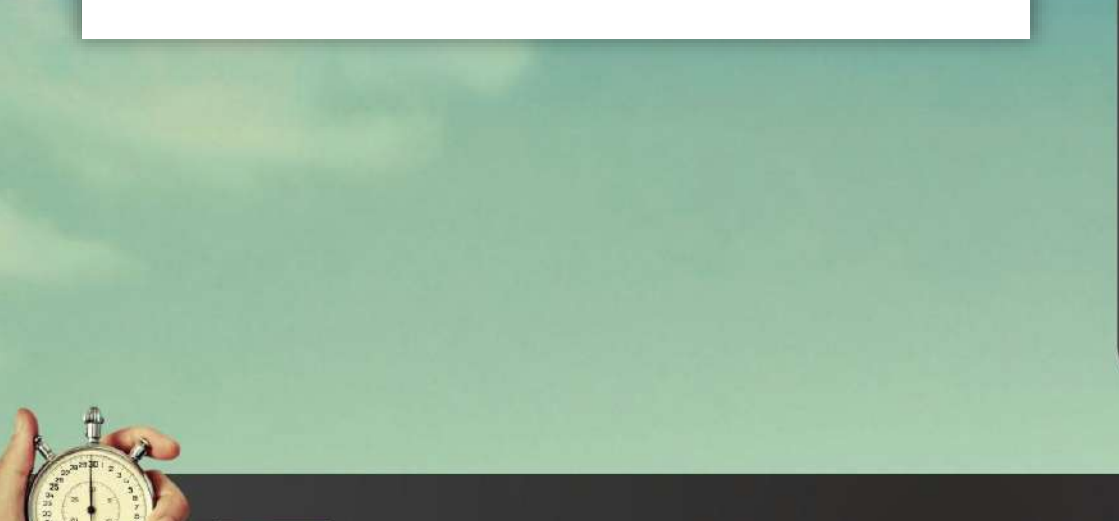

|                                                                   | Buch           | ien      |             |         |
|-------------------------------------------------------------------|----------------|----------|-------------|---------|
| ZEITBUCH                                                          | JNG            | PROJE    | KTZEIT      |         |
| 31.05.2                                                           | 021 0          | 9:00     | Uhr         |         |
| Authrag*                                                          |                |          |             |         |
| Vor/-Nachbe                                                       | reitung        |          | *           | Q       |
| Taligkeit                                                         |                |          |             |         |
| Fernwartung                                                       |                |          |             | -       |
| Kunda                                                             |                |          |             |         |
| Musterkunde Gn                                                    | nbH & C        | o. KG    |             | ×       |
| Kommentar                                                         |                |          |             |         |
| Ansprechpartner                                                   | : Frau M       | Austerma | ann         | _       |
|                                                                   |                |          | 32 / 128    | -       |
| UNTE                                                              | RSCHRI         | FTO      | ×           |         |
| AU                                                                | FTRAG          | BUCHEN   |             |         |
| Ihre letzte Projektzeit<br>31.05.2021, 06:30<br>2021 - Projekt XY | buchung<br>Uhr |          |             |         |
| • 🕸 🔹                                                             |                | C        | ein paar Se | akundan |
|                                                                   |                |          |             |         |

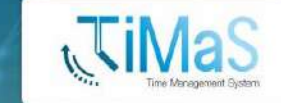

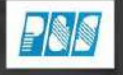

Prozeßsteuerung & Systementwicklung GmbH & Co. KG

**Buchen von Arbeits- und Projektzeiten** 

**3:** Projektzeitverteilung im Nachgang. Wählen Sie Ihre Auftragskombinatorik und ordnen Sie Zeiten zu.

|                  | Bu                                       | chen            |                                    |             |
|------------------|------------------------------------------|-----------------|------------------------------------|-------------|
|                  | ZEITBUCHUNG                              | PF              | ROJEKTZEIT                         |             |
|                  | MITARBI                                  | EITERA          | USWAHL                             |             |
| Datum<br>12.01.2 | •021 💌                                   | lst-Ze<br>00:00 | it Verteilt Of<br>04:01 -04        | fen<br>1:01 |
| Zeit             | Auftrag                                  | Ta              | itigkeit                           | K           |
| 01:54            | Vertrieb Ar<br>(Interessenten) vo        |                 | Angebote erstellen/<br>vorbereiten |             |
| 02:07            | Kundenbetreuun<br>P&S ohne<br>Berechnung | 9<br>Fe         | hleranalyse                        | PL          |
| <b>•</b>         | RSTELLEN                                 |                 |                                    |             |
| - 10             |                                          |                 | C ein sear Seku                    | ndon        |

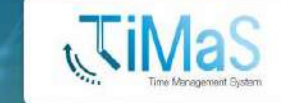

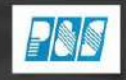

Prozeßsteuerung & Systementwicklung GmbH & Co. KG

#### Journalansicht und Online-Tableau

4: Wiederum über den Startbildschirm besteht je nach Lizenz der Absprung in den Menüpunkt Journale oder in das Tableau.

| 31. N<br>Ihre letzte Buchung<br>31.05.2021, 09:00 U<br>Tagessaldo<br>08:00 | Mai 2021         |
|----------------------------------------------------------------------------|------------------|
| Journal                                                                    | Buchen           |
| C Tableau                                                                  | 🧨 Antrag stellen |
| Antrags -<br>Übersicht                                                     | Cenehmiger       |
| n K= Vertretung                                                            | NEW Anlage       |
| n Vertretung                                                               | Anlage           |

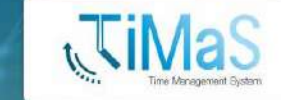

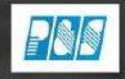

Prozeßsteuerung & Systementwicklung GmbH & Co. KG

#### Journalansicht und Online-Tableau

5: Aus dem Journal kann ein Mitarbeiter grundlegende Informationen entnehmen (geplante Schicht, Saldo, Istzeit, etc.).

|        |         | Journ         | nal   |            |        |
|--------|---------|---------------|-------|------------|--------|
| 202    |         | Aai 💌         |       |            | C      |
| Tag    | Schicht | Arbeitszeit   | lst   | Saldo      | liid.  |
| 01 So. | SF      |               |       | 00:00      | 02.39  |
| 02 Mo. | GL      | 07:52 - 17:00 | 08:08 | 00:08      | 02:47  |
| 03 Di. | GL      | 06:08 - 15:10 | 08:02 | 00:02      | 02:49  |
| 04 Mi. | GL      | 05:58 - 15:06 | 08:08 | 00:08      | 02:57  |
| 05 Do. | GL      | 06:00 - 15:03 | 08:03 | 00:03      | 03:00  |
| 06 Fr. | GL      | 07:47 - 17:00 | 08:13 | 00:13      | 03:13  |
| 07 Sa. | SF      |               |       | 00:00      | 03.13  |
| 08 So. | SF      |               |       | 00:00      | 03 13  |
| 09 Mo. | GL      | 06:00 - 14:59 | 07:59 | -00:01     | 03:12  |
| 10 DI. | GL      | 06:00 - 15:02 | 08:02 | 00:02      | 03:14  |
| 1 MI.  | GL      | 06:00 - 15:01 | 08:01 | 00:01      | 03:15  |
| 12 Do. | GL      | 05:58 - 15:07 | 08:09 | 00:09      | 03:24  |
| 13 Fr. | GL.     | 07:50 - 17:00 | 08:10 | 00:10      | 03.34  |
| 14 Sa. | SF      |               |       | 00:00      | 03.34  |
| 15 So. | SF      |               |       | 00:00      | 03:34  |
|        |         |               | 3     | in paar Se | kunden |

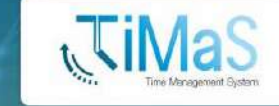

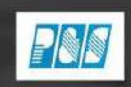

Prozeßsteuerung & Systementwicklung GmbH & Co. KG

#### Journalansicht und Online-Tableau

6: Das Tableau wird über das entsprechende App-Profil in der Software parametriert und zeigt die Echtzeit-Anwesenheit zugeordneter Gruppen an.

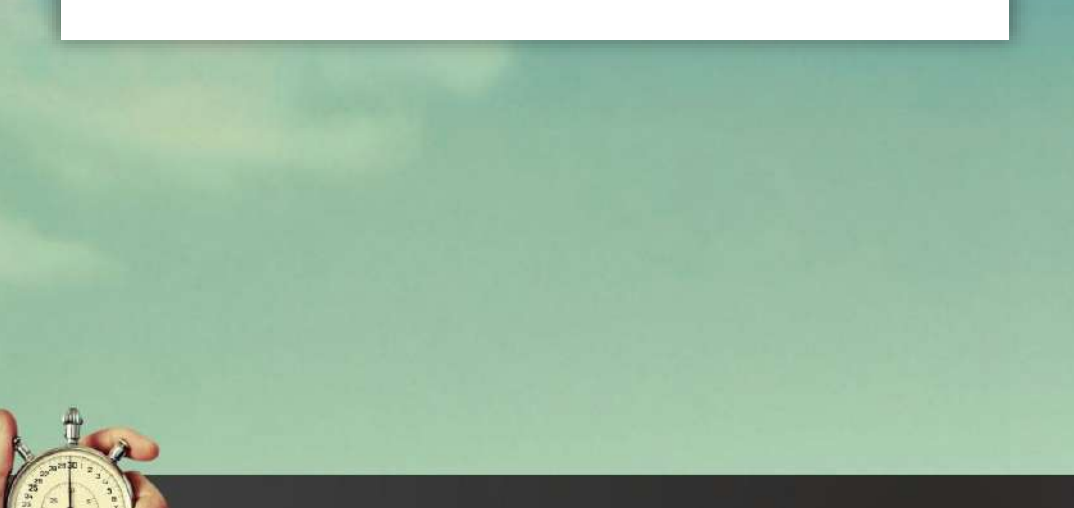

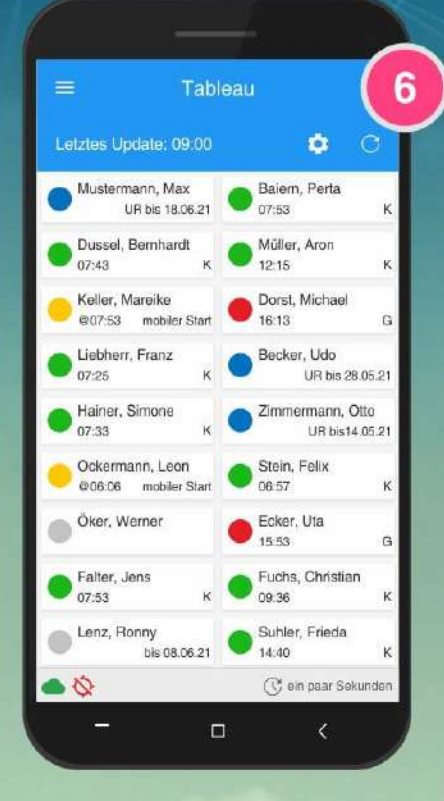

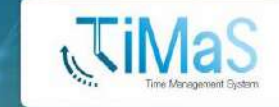

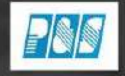

Prozeßsteuerung & Systementwicklung GmbH & Co. KG

#### Workflow Antrag stellen

7: Über den Startbildschirm besteht je nach Lizenz der Absprung in den Menüpunkt Antrag stellen.

|                                                  | Star                                     | rtseite                                   |  |
|--------------------------------------------------|------------------------------------------|-------------------------------------------|--|
| ihre letzte B<br>31.05.20<br>Tagessaldo<br>08:00 | 09:0<br>31. M<br>uchung<br>121, 09:00 Uł | 0 Uhr C<br>tai 2021<br>hr Anwesenheit - K |  |
| 📩 Jour                                           | nal                                      | Buchen                                    |  |
| C Tabl                                           | eau                                      | 🧨 Antrag stellen                          |  |
| Anträgs -<br>Übersicht                           |                                          | 🥪 Genehmiger                              |  |
| ∱= Vertr                                         | retung                                   | New Anlage                                |  |

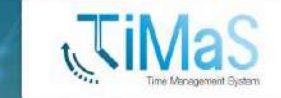

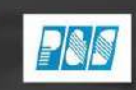

Prozeßsteuerung & Systementwicklung GmbH & Co. KG

#### Workflow Antrag stellen

8: Über die Auswahl können die Benutzer den entsprechenden Antrag auswählen und ausfüllen.

|            | Antrag stellen            | 8)  |
|------------|---------------------------|-----|
|            | AUSWAHL                   |     |
| Bitte wähl | len Sie einen Antrag aus: |     |
| Abwese     | nd privat                 |     |
| Buchung    | gskorrektur               |     |
| Dienstre   | ise                       |     |
| Homeof     | fice                      |     |
| max. Ge    | ewertet öffnen            |     |
| Projektz   | eitkorrektur              | - 1 |
| Urlaub 1   | /2                        |     |
| Urlaubsa   | antrag                    | _   |
| Vertretu   | ngsübernahme              |     |
|            |                           |     |
|            | □ <                       |     |
|            |                           |     |

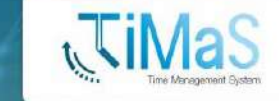

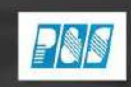

Prozeßsteuerung & Systementwicklung GmbH & Co. KG

#### Workflow Antrag stellen

**9**: Es werden Antragsdaten erfasst und auf der Folgeseite eine Zusammenfassung angezeigt.

|                              | Antra    | ag stellen          |       | (     |
|------------------------------|----------|---------------------|-------|-------|
| ZE                           | ITERFA   | SSUNGSDATEN         | 0     | 1/2   |
| Zeiterfassungs               | daten    |                     | I     | NFO   |
| Vom *<br>12.06.2021          | *        | Bis *<br>16.06.2021 | -     |       |
| Antragskomment<br>Kommentar. | ar       |                     |       |       |
|                              |          |                     | ٥     | / 255 |
| Status"                      |          |                     |       | ¥     |
| Vertretung                   |          | <b>/</b> B          | EARBE | ITEN  |
| Vertreter: Mus               | sterman  | n, Max              |       |       |
| adminstra                    | tive Ver | tretung             |       |       |
| Vertretung                   | sintorm  | ation               |       |       |
|                              |          |                     | 0     | / 255 |
|                              |          |                     | WEITE | R →   |
|                              |          |                     |       |       |

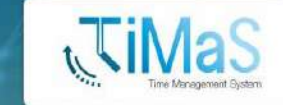

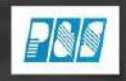

Prozeßsteuerung & Systementwicklung GmbH & Co. KG

#### Workflow Antragsübersicht

**10:** Über die Startseite gelangen Sie zur Antrags-Übersicht und können den jeweiligen Status einsehen.

| ວ 09:0                                                         | 0 Uhr g                         |
|----------------------------------------------------------------|---------------------------------|
| 31. N<br>letzte Buchung<br>31.05.2021, 09:00 U<br>essaldo<br>0 | /lai 2021<br>hr Anwesenheit - K |
| Journal                                                        | Buchen                          |
| 🖞 Tableau                                                      | Antrag stellen                  |
| Antrags -<br>Übersicht                                         | Genehmiger                      |
| = Vertretung                                                   | NEW Anlage                      |

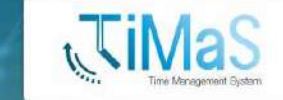

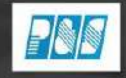

Prozeßsteuerung & Systementwicklung GmbH & Co. KG

#### Workflow Antragsübersicht

**11:** In dieser Übersicht, können Sie alle gestellten Anträge nachvollziehen und archivieren.

|                    | Antrags- Übersicht                                      | (            |
|--------------------|---------------------------------------------------------|--------------|
| 🔅 OPTI             | ONEN                                                    | c            |
| Urlaubsai          | ntrag                                                   |              |
| Mita<br>Antragsd   | urbeiter: Mustermann, Max<br>latum: 31.05.2021 09:28:38 | >            |
| Ø Mita<br>Antragsd | rbeiter: Mustermann, Max<br>latum: 16.05.2021 12:25:17  | >            |
| Buchung            | skorrektur                                              |              |
| Mita<br>Antragsd   | urbeiter: Mustermann, Max<br>latum: 19.05.2021 08:50:31 | >            |
| Mita<br>Antragsd   | rbeiter: Mustermann, Max<br>latum: 03.04.2021 12:01:51  | >            |
| \$                 | () ein                                                  | paar Sekunde |
|                    |                                                         | <            |

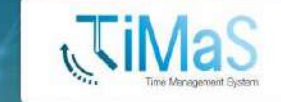

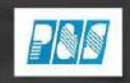

Prozeßsteuerung & Systementwicklung GmbH & Co. KG

#### Workflow Antragsübersicht

**12:** Über die Navigationspunkte erhalten Sie Antragsdetails zu gestellten Anträgen.

| Antrags- Übersicht     ZURÜCK Status Genehmigt Antragsteller / Mitarbeiter |   |
|----------------------------------------------------------------------------|---|
| 🔁 ZURÚCK<br>Status<br>Genehmigt<br>Antragsteller / Mitarbeiter             | 2 |
| Status<br>Genehmigt<br>Antragsteller / Mitarbeiter                         | Ī |
| Genehmigt<br>Antragsteller / Mitarbeiter                                   | 1 |
| Antragsteller / Mitarbeiter                                                |   |
|                                                                            | I |
| Mustermann, Max                                                            | I |
| Antragskommentar                                                           | I |
| z.B. Gemeinsamer Familienurlaub                                            | I |
| Antragsdatum                                                               | I |
| 31.05.2021 09:28:53                                                        | I |
| Details                                                                    | I |
| Vom 02.11.2021                                                             |   |
| Bis 06.11.2021                                                             |   |
| Status Urlaub                                                              |   |
| Vertretung                                                                 | I |
| 🖲 Musterfrau, Pia                                                          |   |
| - • «                                                                      |   |

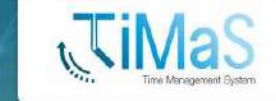

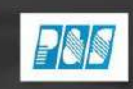

Prozeßsteuerung & Systementwicklung GmbH & Co. KG

#### **Optional Vertretungsfunktion**

13: Eine weitere Übersicht bekommen Sie über den Menüpunkt "Vertretung".

| (i) 09:0<br>31.1<br>e letzte Buchung<br>(31.05.2021, 09:00 U<br>gessaldo<br>:00 | 00 Uhr<br>Mai 2021<br>Jhr Anwesenheit - K |
|---------------------------------------------------------------------------------|-------------------------------------------|
| Journal                                                                         | Buchen                                    |
| 🕑 Tableau                                                                       | ntrag stellen                             |
| Antrags -<br>Übersicht                                                          | 🥪 Genehmiger                              |
| t= Vertretung                                                                   | NEW Anlage                                |

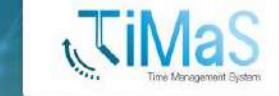

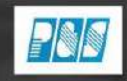

Prozeßsteuerung & Systementwicklung GmbH & Co. KG

#### **Optional Vertretungsfunktion**

14: In dieser Ansicht erhalten Sie einen Überblick über gestellte Anträge für Vertretungen.

|                      | Vertretung                                            |              |
|----------------------|-------------------------------------------------------|--------------|
|                      | NEN                                                   | c            |
| Aktion erfo          | rderlich                                              |              |
| Ø Antra<br>Vom: 24.0 | gsteller: Pia, Musterfrau<br>4.2021 - Bis: 24.05.2021 | >            |
|                      |                                                       |              |
|                      |                                                       |              |
|                      |                                                       |              |
|                      |                                                       |              |
| • Ø •                | 🕓 ein p                                               | aar Sekunden |
|                      |                                                       | <            |

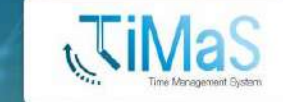

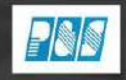

Prozeßsteuerung & Systementwicklung GmbH & Co. KG

#### **Optional Vertretungsfunktion**

**15:** Über die Navigationspunkte können Sie die Anfrage zur Vertretung zustimmen oder ablehnen.

| 8          | Vertretung                 | (1   |
|------------|----------------------------|------|
| ← ZURÛ     | ск                         | C    |
| Mitarbeite | i .                        |      |
| Musterfrau | , Pia                      |      |
| Zeitbereic | h                          |      |
| 24.05.2021 | - 24.05.2021               |      |
| Antragsint | lo                         |      |
| Abwesenhe  | eitsantrag (Status: Urlaub | )    |
| Administra | ative Vertretung           |      |
| Nein       |                            |      |
|            |                            |      |
| 8          | zustimmen 😑 Able           | HNEN |
|            |                            |      |
|            |                            | <    |

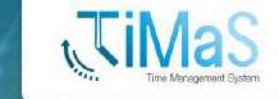

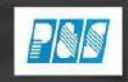

Prozeßsteuerung & Systementwicklung GmbH & Co. KG

#### Genehmigeransicht

**16:** Im Menüpunkt "Genehmiger" sind zu genehmigende Anträge dargestellt.

| <u>ں</u> 09:0                                                     | 0 Uhr <sub>c</sub>  |
|-------------------------------------------------------------------|---------------------|
| 31.1<br>e letzte Buchung<br>31.05.2021, 09:00 U<br>gessaldo<br>00 | Ihr Anwesenheit - K |
| Journal                                                           | Buchen              |
| C Tableau                                                         | Antrag stellen      |
| Antrags -<br>Übersicht                                            | Genehmiger          |
| t= Vertretung                                                     | NEW Antage          |

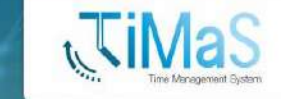

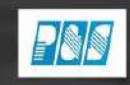

Prozeßsteuerung & Systementwicklung GmbH & Co. KG

#### Genehmigeransicht

**17:** In dieser Übersicht werden alle zu genehmigende Anträge, gruppiert nach Antragstyp oder Antragssteller gelistet

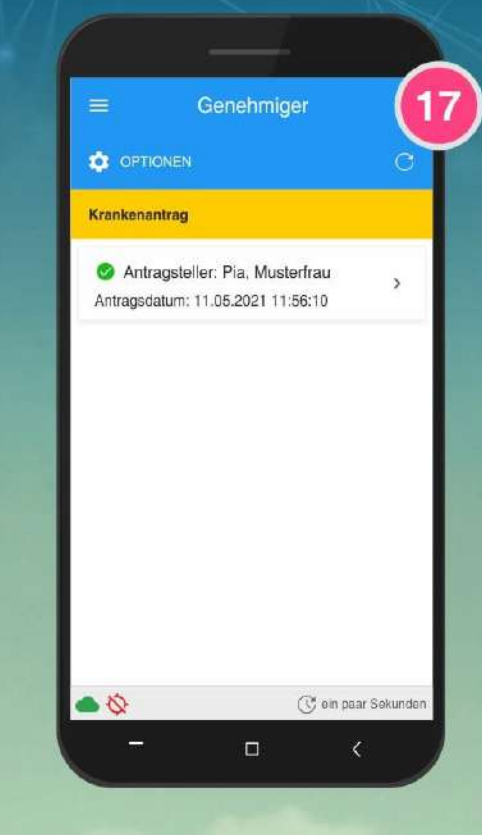

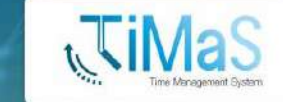

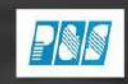

Prozeßsteuerung & Systementwicklung GmbH & Co. KG

#### Genehmigeransicht

**18:** Über die Navigationspunkte können Sie Anträge genehmigen oder ablehnen.

| = Genehmiger                |
|-----------------------------|
| ← ZURÜCK C                  |
| Antragsteller / Mitarbeiter |
| Musterfrau, Pia             |
| Antragskommentar            |
| Beispiel Kommentar          |
| Antragsdatum                |
| 11.05.2021 11:56:10         |
| Details                     |
| Vom 11.05.2021              |
| Bis 11.05.2021              |
| Status Krank                |
| Genehmiger                  |
| Mustermann, Max             |
| 🥏 genehmigen 😑 Ablehnen     |
| <                           |
| <                           |

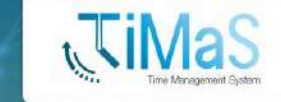

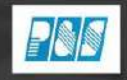

Prozeßsteuerung & Systementwicklung GmbH & Co. KG

### **Hinweise und Bemerkungen**

#### **Lokale Installation**

Portfreigabe/ Portweiterleitung – bitte hinterlegen Sie eine entsprechende Regel in Ihrer Firewall

SSL-Verschlüsselung – für eine sichere Kommunikation nach Außen, ist die Einbindung eines SSL-Zertifikats notwendig. Gern unterstützen wir Sie bei der Einbindung Ihres Zertifikats.

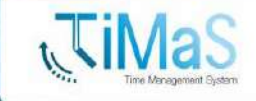

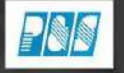

Prozeßsteuerung & Systementwicklung GmbH & Co. KG